## Manual de encuestas exprésateUPC 2017

 La encuesta exprésateUPC se abrirá cuando ingreses a Mi UPC Web (mi.upc.edu.pe). Se mostrará una ventana con las preguntas de la encuesta. Si ya realizaste la encuesta previamente, esta no volverá a aparecer cuando ingreses una siguiente vez.

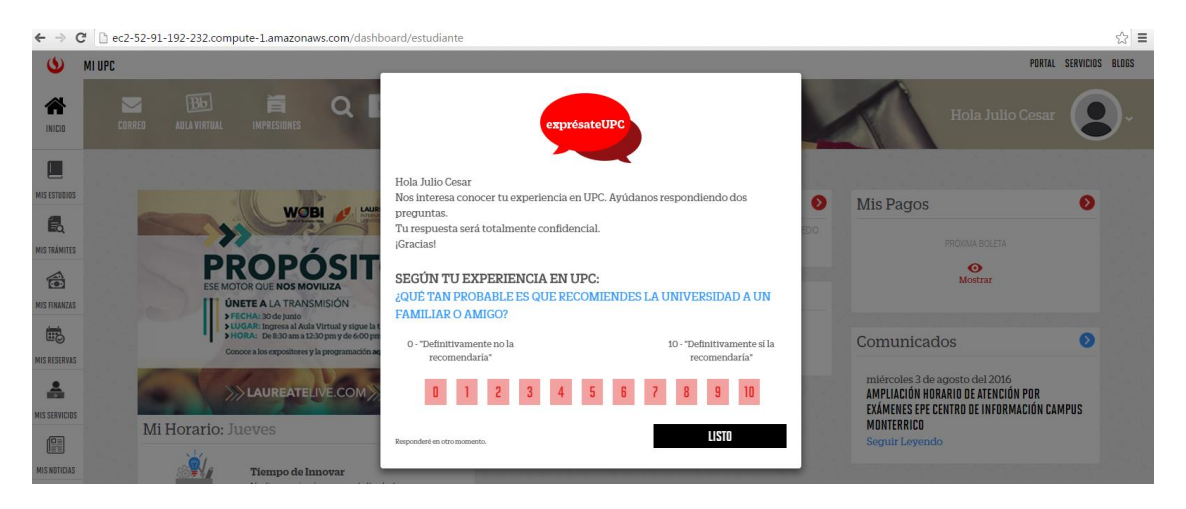

2) En la primera pregunta debes elegir una opción. Si presionas en "Listo" sin haber elegido una respuesta, saldrá el mensaje "La pregunta 1 requiere una respuesta" ya que es obligatoria.

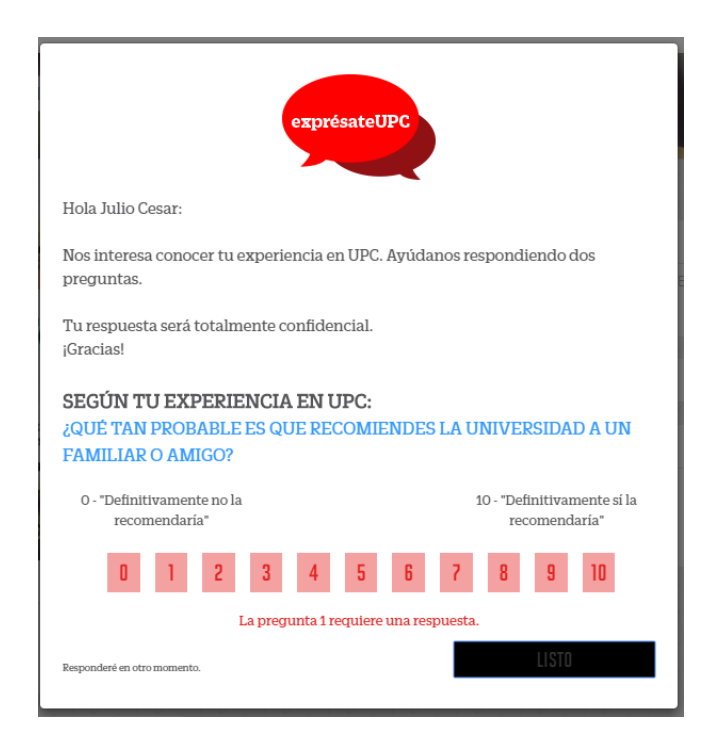

3) Cuando elijas una respuesta, aparecerá la segunda pregunta. En ese instante, se deshabilitarán todas los botones y solo podrás responder la pregunta elegida. No podrás hacer otra elección, a menos que no la respondas en ese momento.

La segunda pregunta dependerá de la opción elegida:

Si eliges del 0 al 6, la pregunta será: "¿En qué te hemos fallado? Por favor, explícanos a detalle para trabajar en ello."

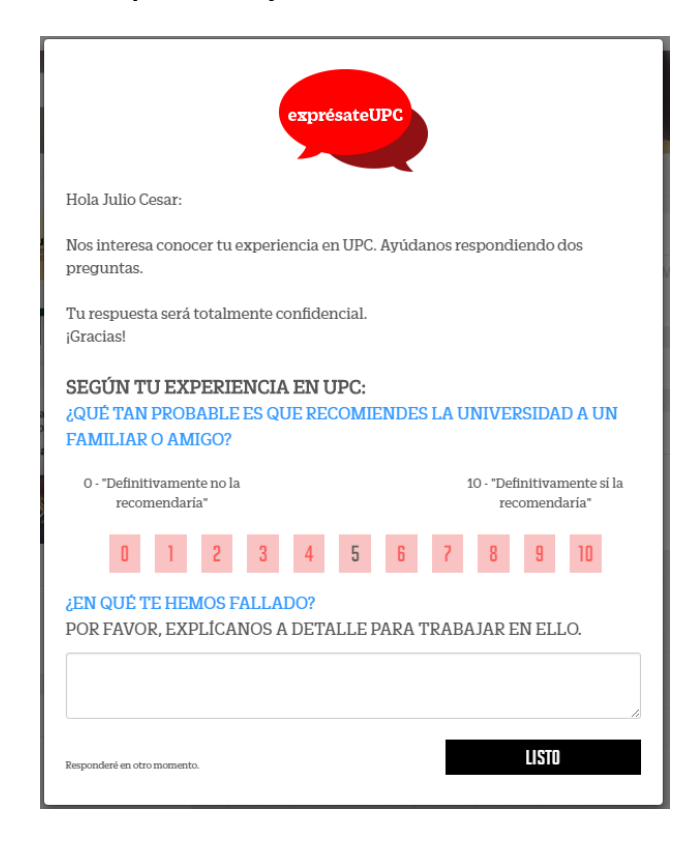

Si eliges 7 o 8, la pregunta será: "¿En qué aspectos debemos mejorar? Por favor, explícanos a detalle para trabajar en ello."

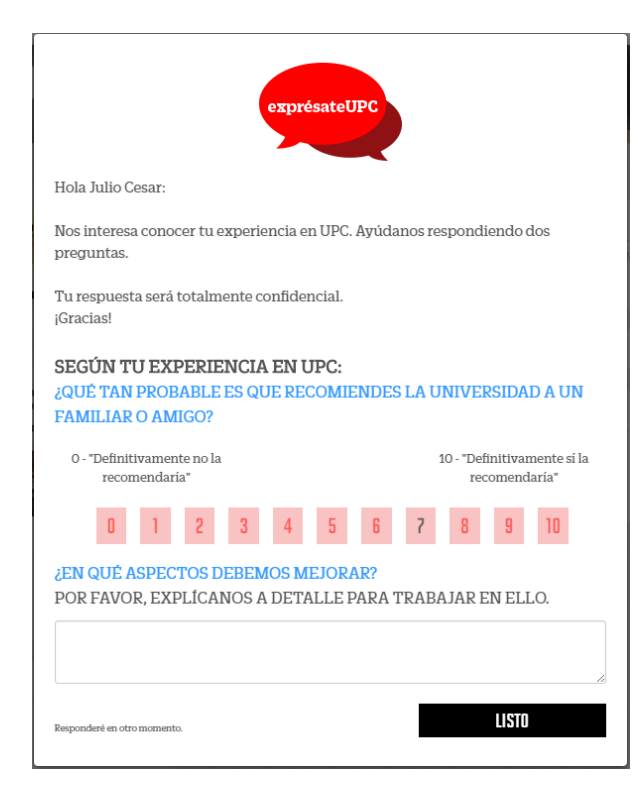

Si eliges 9 o 10, la pregunta será: "¿Qué es lo que más valoras de tu experiencia en UPC? Por favor, explícanos a detalle."

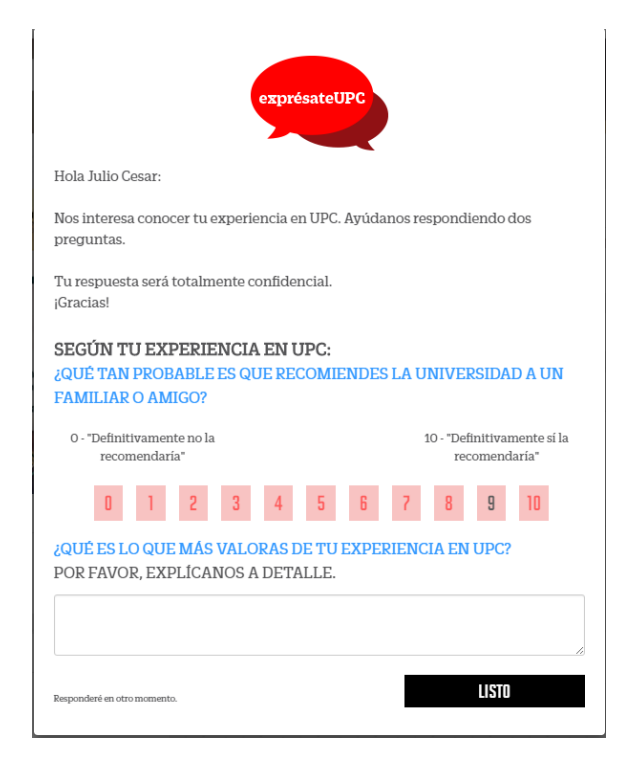

4) En la segunda pregunta, debes escribir en la caja de texto. Si presionas en "Listo" sin haber escrito algo, saldrá el mensaje "La pregunta 2 requiere una respuesta" ya que es obligatoria.

| exprésateUPC                                                                                                  |                                              |
|----------------------------------------------------------------------------------------------------|----------------------------------------------|
| Hola Julio Cesar:                                                                                             |                                              |
| Nos interesa conocer tu experiencia en UP<br>preguntas.                                                       | C. Ayúdanos respondiendo dos                 |
| Tu respuesta será totalmente confidencial<br>¡Gracias!                                                        |                                              |
| SEGÚN TU EXPERIENCIA EN UPC:<br>¿QUÊ TAN PROBABLE ES QUE RECOMIENDES LA UNIVERSIDAD A UN<br>FAMILIAR O AMIGO? |                                              |
| 0 - "Definitivamente no la<br>recomendaría"                                                                   | 10 - "Definitivamente si la<br>recomendaría" |
| 0 1 2 3 4 5                                                                                                   | 6 7 8 9 10                                   |
| ¿QUÉ ES LO QUE MÁS VALORAS DE TU EXPERIENCIA EN UPC?<br>POR FAVOR, EXPLÍCANOS A DETALLE.                      |                                              |
| La pregunta 2 requiere una respuesta.                                                                         |                                              |
| Responderé en otro momento.                                                                                   | LISTO                                        |

5) La caja de texto valida el ingreso de caracteres, entre ellos se incluye a: a-zA-ZO-9.,%@;()\_?¿!i'-áéíóúäëïöüñÁÉÍÓÚÑÄËÏÖÜ y el espacio en blanco, aunque si solo colocas espacios, se considera como vacío y no permitirá el ingreso. Saldrá el mensaje "La pregunta 2 requiere una respuesta sin caracteres extraños".

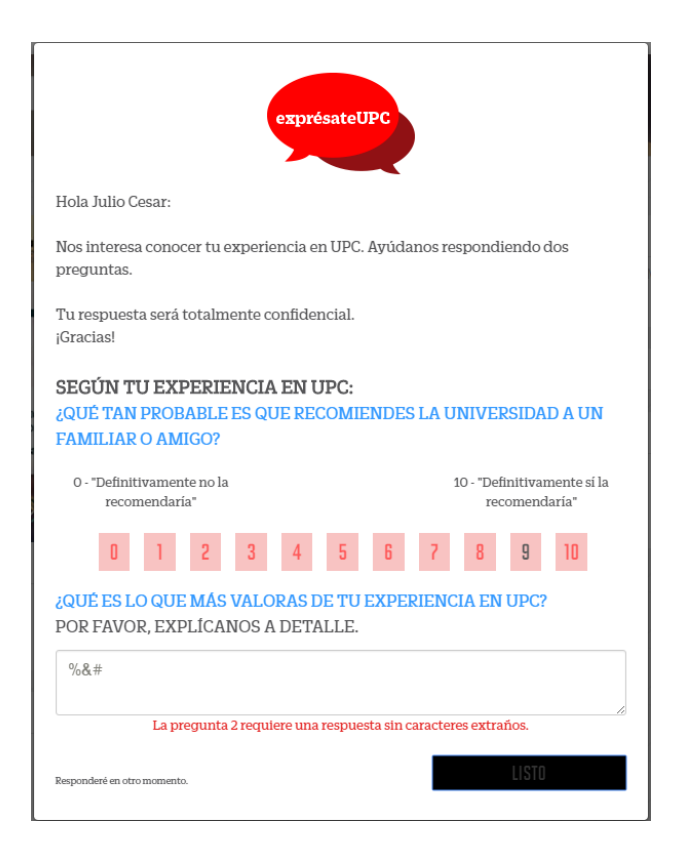

- 6) Si tu respuesta tiene caracteres permitidos, se acepta y automáticamente se graba. No se emite un mensaje de proceso terminado o grabación exitosa.
- 7) En la zona inferior izquierda, aparece la opción "Responderé en otro momento", la cual te permite no responder la encuesta en ese momento.